XML Index Advisor Crack With Serial Key PC/Windows 2022 [New]

# Download

#### XML Index Advisor License Key Full For Windows

XML Index Advisor analyzes your document based workload. The tool builds a recommended set of indexes based on the type of data stored in the XML documents. The recommendations generated by XML Index Advisor are prepared to meet a benchmarking scenario. The tool supports the creation of three sets of predefined recommendations based on different benchmarks: The DBA will have to validate XML Index Advisor when it starts and restart the tool after it is completed (once all the tasks have finished). This is a one-time event, so you will not be charged. Input: You must input the following information to XML Index Advisor DDL: You have to create the directory where the XML documents are stored. XML Database – represents the directory where the XML indexes are stored. Output file – represents the path where the output report will be used to generate the DDL for creating the recommended XML indexes. Creating the Temporary XML Index Advisor Copy the path as described in the Input Life field. In the path field. Rename the directory as "SAPXMLDB" and create the directory. Alternatively, you can provide the path where the XML indexes and the number of documents create using each recommended indexes. The XML DBL: CleBY/CIIPS/SAPXMLDB path: /CIBY/CIIPS/SAPXMLDB path: /CIBY/CIIPS/SAPXMLDB path: /CIBY/CIIPS/SAPXMLDB path: /CIBY/CIIPS/SAPXMLDB to create the directory. Example SAPXMLDB in the path given as the output file field. The structure of the report will include a summary of the recommended indexes and the number of documents created using each recommended indexes. The XML Index Advisor report has many similarities to the XML Report created by the XML Report created by the XML Report Advisor. Once the XML Index Advisor will be stored to the path field. Rename the following steps Copy the path where XML Index Advisor will be stored to the path field. Rename the following steps Copy the path where XML Index Advisor will be stored to the path field. Rename the

## XML Index Advisor Crack +

IBM XML Index Advisor Crack For Windows for DB2 is a tool that scans your data to find which XML indexes are used frequently and which are not. Your defined XML indexes are then highlighted and others are filtered out. After DB2 has identified which XML indexes it should create, you can choose to review or execute the generated scripts. Read the following documents for more details: **DBE** IBM XML Index Advisor for DB2 Configuration Guide **DBE** indexadvisor, xml index, xml index for db2, xml index optimization for sqlserver, xml index advisor for db2, xml index advisor for db2, xml index advisor for sqlserver, xml index advisor for sqlserver, xml index advisor for sqlserver, xml index advisor for sqlserver Need to load an external store to extend DB2 pureXML DB2 pureXML loads a store from an XML schema to extend its behavior. The XML store can be created manually as an XML-based archive or from an existing archive with another means. The DB2 pureXML extension uses the store name. The store name must be unique within a DB2 namespace, and may not exceed the maximum length limit, depending on the version of DB2. The steps to create the store are as follows: **DBE** Let's start with creating the archive. All the following steps are for 8.1.1. **DBE** 1. Specify the store name. 2. Define the.db2 file 5. Specify the archive's physical location Steps to create the archive: **DBE** New Archive. 2. Choose Archive | Archive Management and click Next. **DBE** 3. Select XML File Format as Archive file format. 4. Choose either Archive Creation or Archive Updation from the Archive create/update selection. 5. Select Import. This launches the XML Import Wizard. b7e8fdf5c8

## XML Index Advisor Crack +

This tool is for the DB2 pureXML workload (for the fastest performance) and will provide a recommendation for indexes for the top search paths. You must select a database for it to work on. The tool will check to see if your DB2 pureXML SQL workload has already been analyzed for suitable index recommendations using the existing DDL statements. If the tool finds any duplicate XML indexes, it will first check to see if the duplicate XML indexes already exists. If they do, it will only remove them from your database since duplicate indexes take up valuable space in your database. Once the duplicate XML indexes are removed, the tool will output the new DDL statements to add new XML indexes (these are the ones recommended for you DB2 pureXML workload). It also outputs the DDL statements to detect for possible duplicate XML indexes. You will receive a summary report and feedback on each DDL statement recommended. You can run the tool by starting it from the command line with the -t switch to tell the tool to only analyze for those SQL paths defined in the configuration file. For example, the command line will be: C:\Users\joe>db2xmlindexadvisor -t sql/xml/paths/config.xml -i sql/xml/paths/ Do you wish to load the configuration file? (y/n) n INFO - Loading configuration data INFO - Checking existing XML indexes INFO - Creating new XML indexes INFO - Checking for duplicate XML indexes for SQL paths: sql/xml/paths/ INFO - Analyzing indexes for SQL paths for the pureXML workload is the following: sql/xml/paths/path1-path30 You should be able to get at the complete list of the SQL paths for pureXML workload requirements: The tool has the following requirements: - Supported version of DB2 PureXML 9 or later - DB2 WebLogic Server 10.3 or later - DB2 V8.1 or later What would be the name of the database that you are using for PureXML for this tool to work on? (database) What would be the name of the

#### What's New In XML Index Advisor?